# Bukan Hakim tapi Dokter: Implementasi Turnitin dalam Layanan Bebas Plagiasi di Perpustakaan Universitas Islam Indonesia

Ahmad Sofyan Hadi

Divisi Pengelolaan Pengetahuan, Fakultas Bisnis & Ekonomika, Universitas Islam Indonesia, Indonesia *e-mail*: <u>017102401@uii.ac.id</u>

## ABSTRAK

Tulisan ini bertujuan untuk memaparkan kegiatan dan proses layanan bebas plagiasi yang dilakukan oleh pustakawan di Universitas Islam Indonesia. Tujuan lain ialah sebagai sarang *sharing* atau berbagi informasi terkait pengalaman dalam menjalankan layanan bebas plagiasi. Layanan bebas plagiasi ini menggunakan *Software Turnitin Feedback Studio* sebagai sarana untuk mengecek kemiripan karya tulis dari mahasiswa. Metode yang digunakan dalam penulisan artikel ini ialah metode deskriptif. Penulis mendeskripsikan pengalaman serta keadaan yang sebenarnya saat meberikan layanan bebas plagiasi menggunakan *Turnitin Feedback Studio*.

Kata Kunci: Plagiarisme, Bebas Plagiasi, Turnitin

## A. PENDAHULUAN

Plagiarisme merupakan salah satu isu yang masih menjadi perbincangan hangat di kalangan akademik, terutama di perguruan tinggi. Beberapa perguruan tinggi di Indonesia telah melakukan beberapa upaya preventif agar civitas akademiknya tidak terjebak dalam tindakan atau kondisi plagiarisme. Salah satunya ialah Universitas Islam Indonesia. Sudah menjadi salah satu syarat di Universitas Islam Indonesia khususnya bagi mahasiswa yang sedang menyelesaikan tugas akhir, untuk menyertakan surat keterangan bebas plagiasi dari perpustakaan atau pihak yang ditunjuk oleh Pimpinan Program Studi. Tetapi ada juga dosen yang mensyaratkan lulus plagiasi pada saat mahasiswa mengerjakan tugas dan lain-lain. Ada beberapa pilihan aplikasi yang digunakan oleh lembaga Pendidikan untuk melakukan pemeriksaan plagiasi dan Universitas Islam Indonesia menggunakan aplikasi *Turnitin Feedback Studio* atau yang lebih dikenal dengan nama Turnitin.

Dunia akademik, sangat memerlukan adanya inovasi untuk mengatasi plagiarisme melalui penggunaan alat antiplagiarisme serta referensi-referensi penujang lainnya. Hal ini dirasa penting, karena perkembangan teknologi informasi yang sangat cepat serta perubahan informasi global dalam waktu singkat, terutama dalam era revolusi industri 4.0 (Haris et al., 2023). Telah disampaikan oleh pimpinan di UII bahwa tujuan berlangganan Turnitin Feedback Studio adalah demi kejujuran, integritas, dan moral akademik. Turnitin tidak perlu ada kalau semua berjalan tegak dan lurus, tetapi kadang-kadang karena godaan godaan atau kebiasaan-kebiasaan yang dilakukan terus menerus akan menjadikan kebiasaan yang tidak baik. Banyak yang bisa dibantu dengan teknologi, walaupun teknologi bukanlah segala-galanya tetapi moral adalah yang utama. Platform ini juga dipilih karena karya ilmiah yang diindeks selalu bertambah setiap harinya. Database karya ilmiah turnitin selalu bertambah 190.000 judul setiap harinya. Diketahui dari data yang diambil dari turnitin, juga diketahui bahwa turnitin memiliki lisensi untuk terkoneksi dengan 24 milyar website yang ada di internet. Kemampuan tersebut mampu membantu dosen dalam memberikan penilaian terhadap orisinalitas sebuah karya mahasiswa terutama dalam pengecekan ulang similaritas karya tulis (Manunggal & Christiani, 2018). Terlebih lagi, *Turnitin Feedback Studio* adalah sebuah alat integritas akademik, memberikan umpan balik dan penilaian terhadap sebuah hasil tulisan. Teknologi ini telah digunakan oleh 34 juta students dan 15.000 institusi di seluruh dunia.

Dengan demikian, *Turnitin Feedback Studio* sangat bermanfaat untuk memperkuat keunggulan menulis, membangun skill berfikir kritis, dan untuk meningkatkan integritas dalam menunjang karir dalam bidang masing-masing. Universitas Islam Indonesia menggunakan Turnitin untuk mengetahui kelemahan mahasiswa/dosen dalam menulis terutama berkaitan dengan prosentase similaritas sehingga kualitas tulisan senantiasa bisa ditingkatkan dan integritas institusi UII selalu terjaga.

Tulisan ini mencoba memaparkan kegiatan pustakawan Universitas Islam Indonesia dalam memanfaatkan *Turnitin Feedback Studio* untuk layanan bebas plagiasi. Tujuannya ialah sebagai sarana *sharing* atau berbagi informasi terkait pengalaman dalam menjalankan layanan tersebut.

#### B. METODE

Metode yang digunakan dalam penulisan artikel ini ialah metode deskriptif. Penulis mendeskripsikan pengalaman serta keadaan yang sebenarnya saat meberikan layanan bebas plagiasi menggunakan Turnitin feedback studio.

## C. PEMBAHASAN Plagiarisme

Secara sederhana, plagiarisme ialah perilaku menyalin karya milik orang lain, meniru atau menggunakan karya orang lain tanpa mencantumkan sumbernya (Fitriyah & Amin, 2023). Namun jika dipahami secara lebih mendalam, plagiarisme merupakan tindakan yang bermula dari niat seseorang untuk menirukan atau menggunakan karya orang lain kemudian dilanjutkan dengan tindakan membuat karya tersebut seakan-akan karya orang lain itu adalah karya miliknya. Dalam hal ini karya bisa merupakan ide, tulisan, atau karya benda, dimana pada proses menggunakan karya tersebut tidak mencantumkan sumber dari pemilik aslinya.

Sahib (2022) mengungkapkan bahwa plagiarisme merupakan perbuatan tercela yang serius bagi seluruh civitas akademik di dunia, termasuk di Indonesia. Lebih lanjut, Sahib dalam hasil penelitiannya mengatakan bahwa mahasiswa sebenarnya mengetahui jika plagiarisme ialah tindakan pelanggaran hak cipta, plagiarisme ialah tindakan yang krusial, tindakan copy-paste, plagiarisme ialah tindakan yang menyebabkan penulis kesulitan mengembangkan potensi tulisannya, plagiarisme ialah tindakan pencurian. Kemudian, mahasiswa menghindari tindakan plagiarisme melalui parafrase kemudian mengutip sumber, serta menggunakan perangkat lunak seperti *Mendeley* serta pemeriksaan plagiarisme. Hal ini persis yang terjadi pada mahasiswa-mahasiswa yang melakukan pemohonan bebas plagiasi di Perpustakaan Universitas Islam Indonesia.

Kondisi yang terjadi pada layanan bebas plagiasi di Perpustakaan Universitas Islam Indonesia ialah, sebagian besar mahasiswa sudah memahami akan konsekuensi yang akan didapat ketika melakukan tindakan plagiasi. Terlebih jika tugas akhir mereka dikirimkan ke Perpustakaan untuk dilakukan pengecekan dengan software Turnitin. Beberapa definisi lain dari plagiarisme di antaranya:

- 1. Plagiarisme dalam definisi umum adalah mengambil karya orang lain tanpa kredit dan seolah-olah mengakui kalau karya tersebut milik sendiri.
- 2. SedangkanPlagiatmenurutonlinedictionarymerriam-webster, adalah :
  - a. Mengambil (ide atau kata-kata orang lain) sebagai milik sendiri
  - b. Menggunakan (karya orang lain) tanpa mengkredit sumbernya
  - c. Untuk melakukan pencurian karya
  - d. Untuk menyajikan sebagai ide atau karya orisinil baru yang diturunkan dari sumber yang ada.
- Definisi plagiarisme di berbagai negara di kukuhkan lagi dengan aturan, artinya ada aturan untuk menulis atau berintegritas akademik dalam menghasilkan karya ilmiah.
- 4. Plagiat terdapat pada peraturan menteri nomor 39 tahun 2021, Pasal 10 ayat 3 c, yang berbunyi "Mengambil sebagian atau seluruh karya atau gagasan milik sendiri yang telah diterbitkan tanpa menyebut sumber secara tepat."

#### Turnitin

Turnitin atau dalam hal ini *Feedback Studio* merupakan sebuah perangkat lunak yang digunakan untuk pengecekan kemiripan sebuah karya tulis. Tujuan dari *Feedback Studio* ini ialah menjaga integritas akademik, menghemat waktu saat proses penilaian dan pemberian umpan balik, mengukur keberhasilan siswa sesuai tingkatannya (Turnitin, n.d.). Berikut navigasi *Turnitin Feedback Studio* : 1. Similariy Report (perlindungan integritas akademik)

2. Grademark (sarana untuk penilaian dan umpan balik)

Fitur bimbingan offline yang di online kan agar tidak banyak memakan waktu. Dengan *grademark* ini sepanjang mempunyai koneksi internet kita bisa melakukan proses bimbingan karena tidak ada batasan waktu, sehingga menjadi lebih cepat. Umumnya institusi yang menggunakan ini tujuannya untuk mengidentifikasi sejak dini mana saja bagian-bagian yang perlu diperbaiki dalam rangka untuk membuat angka similaritas menjadi semakin turun dari waktu ke waktu. Artinya semakin naik *skill*-nya tentu semakin paham bagaimana cara untuk membuat karya tulisnya dalam koridor integritas

3. ETS E-rater (Periksa Spelling dan Grammar) Feedback studio juga mempunyai fitur voice note/voice comment yaitu fitur yang dapat memberikan catatancatatan melalui pesan atau suara sehingga mempermudah mahasiswa dalam berkonsultasi dalam melakukan proses dan pemanfaatannya menjadi lebih cepat dan efisien

#### **Plagiarism VS Text Similarity**

Plagiarisme adalah menyajikan ide atau kata-kata orang lain tanpa mencantumkan sumbernya, sedangkan *Text Similarity* adalah teks atau tulisan orang yang muncul ketika ide atau kata-kata orang lain itu muncul dalam karya seseorang. Dari hasil *similarity* (kesamaan) oleh Turnitin sudah dibuat kategori-kategori untuk memperkuat atau mempermudah dalam mengidentifikasi bagian-bagian mana saja yang perlu diperbaiki. Kemiripan/similarity yang sering muncul adalah :

- 1. Quotes/kutipan
- 2. Referensi dan sitasi
- 3. Fakta umum atau fakta yang tidak dapat si parafrasekan
- 4. Topik esai/pertanyaan
- 5. Kalimat/frasa template

Menginterpretasi *similarity report* harus mempunyai kemampuan, di antaranya memahami kaidah karya ilmiah (bisa membedakan mana plagiat dan mana yang bukan plagiat), memahami bagaimana menggunakan *interpretasi similarity report*, sehingga alangkah baiknya pemeriksa adalah orang yang sangat paham dalam bidang tersebut. Manfaat dari *similarity report* di antaranya: membantu anda membuat keputusan tentang cara meningkatkan tulisan anda, apakah itu dalam draf tugas yang sama selanjutnya atau tugas mendatang, memeriksa apakah anda telah mengaitkan semua sumber luar dengan benar dalam makalah anda, melatih teknik referensi, kutipan, dan parafrase yang benar, mengidentifikasi bagian yang terlalu banyak berasal dari sumber luar dibandingkan pemikiran anda, dan menentukan kekuatan tulisan anda dan bagian yang perlu diperbaiki.

Direktorat Perpustakaan Universitas Islam Indonesia menggunakan Turnitin untuk memeriksa tugas akhir seluruh mahasiswa sebagai syarat untuk ujian pendadaran atau wisuda. Namun untuk mahasiswa Fakultas Bisnis dan Ekonomika cek plagiasi dilayani oleh Perpustakaan Fakultas dikarenakan lokasi kampus yang masih terpisah dari kampus terpadu. Dalam perjalanannya Direktorat Perpustakaan sudah melakukan sosialisasi terhadap dosen dan mahasiswa berkaitan dengan pelayanan cek plagiasi yang dilakukan dengan tujuan agar dosen atau mahasiswa lebih mengenal fungsi dan manfaat dari Turnitin tersebut. Pada awalnya diberlakukan wajib cek plagiasi merupakan momok yang ditakuti oleh sebagian mahasiswa karena dianggap bisa menggagalkan rencana untuk ujian pendadaran atau wisuda dengan waktu yang mereka rencanakan. sehingga segala upaya dilakukan walaupun dengan cara yang tidak jujur.

Kasus-kasus kecurangan mahasiswa membuat Direktorat Perpustakaan berusaha melakukan upaya edukasi kepada seluruh sivitas akademik UII bahwa Instruktur Turnitin bukan "hakim atau jaksa" yang berhak memutuskan atau menvonis mahasiswa sebagai plagiator, namun justru sebagai "dokter" yang siap memeriksa "penyakit" atau kelemahan pada karya ilmiah yang telah disusun sehingga dapat memberikan petunjuk bagian bagian mana yang harus di"obati" untuk menjadi tulisan yang memenuhi syarat yang diakui sebagai karya tulis mahasiswa tersebut.

#### Prosedur Pemeriksaan Cek Plagiasi

Hak akses Turnitin terdapat 3 tingkatan yaitu; Administrator, Instruktur, dan Student

- 1. Administrator adalah petugas yang berhubungan langsung dengan admin turnitin dengan kewenangan tertinggi di instansi yang berlangganan.
- 2. Instruktur adalah petugas yang berhak memeriksa dan menentukan kelulusan sebuah karya tulis
- 3. Student adalah pihak yang hanya berhak memeriksakan karya tulis dan menerima hasilnya

#### Aktivasi Akun Turnitin

Sebelum operasionalisasi aplikasi, user harus melakukan aktivasi akun terlebih dahulu, cara untuk mengaktifkan akun turnitin bagi Dosen, Pustakawan, Tendik, atau Mahasiswa S2 sebagai Instruktur:

- Mengirimkan email permohonan aktivasi ke alamat perpustakaan@uii.ac.id dengan menyertakan identitas berupa nama, NIK, dan unit kerja.
- 2. Tunggu balasan email dari admin berupa notifikasi langsung dari tunitin (*Set up your Turnitin instructor Account*).
- 3. Klik "Get Started".
- 4. Pada tampilan selanjutnya Klik *"Create Password"* kemudian isi kolom *password* sesuai petunjuk.
- 5. Tampilan selanjutnya mengisi kolom email UII (NIK) dan nama terakhir, kemudian klik *"next"* sehingga muncul tampilan *Account Setup*.

Apabila langkah di atas telah selesai dilalui, artinya kita sudah membuka akun pada Turnitin tinggal menunggu respon dari Turnitin untuk proses masuk ke aplikasi Turnitinnya.

Berikut langkah untuk masuk ke akun Turnitinnya:

- 1. Buka kembali email UII dan akan ada notifikasi dari Turnitin kemudian klik *"here"*
- 2. Akan muncul "Account Setup complete" kemudian klik "Login Now"
- 3. Login dengan menggunakan email UII dan ketik *password* yang telah dibuat

Setelah melakukan langkah di atas kita bisa langsung membuat class sebagai langkah awal untuk memeriksa karya tulis, sebagai berikut:

- 1. Login dengan email UII dan *password* yang telah dibuat
- 2. Klik "Add Class"
- 3. Kemudian isi kolom profile kemudian klik " Submit"

Langkah selanjutnya adalah membuat "*Class Homepage*" yang artinya halaman untuk memasukkan file yang akan kita periksa

- 1. Membuat Assisgnment dengan Klik "Add Assignment"
- 2. Mengisi kolom *Assigment Name* dan pilih tanggal berlakunya, klik "Submit"
- 3. Klik "More Action" kemudian "Submit"
- 4. Muncul kotak dialog Single File Upload
- 5. Isikan kolom yang berisi *First Name* (isikan dengan nama penulis), *Last Name* (isikan dengan nama akhir penulis/NIK untuk mahasiswa UII, *Submission Title* (judul artikel), *Choose form this computer* (memilih file yang akan diperiksa)
- 6. Kemudian klik secara berturut turut menunggu proses Upload, confirm, Go To Assignment Inbox

Apabila langkah di atas telah selesai artinya artikel sudah dalam proses pemeriksaan oleh Turnitin dan untuk melihat hasilnya bisa dengan cara melakukan "reset" pada kolom date/tanggal. File yang bisa diperiksa oleh Turnitin meliputi *Microsoft Word (DOC, DOCX), Corel WordPerfect, HTML, Adobe PostScript, Plain text (TXT), Rich Text Format (RTF), Portable Document Format (PDF), OpenOffice (ODT), Hangul (HWP)* dan *PowerPoint (PPT).* 

Setelah proses pemeriksaan berhasil maka akan muncul angka prosentase dari file yang telah kita periksa. Apabila sudah dinyatakan oleh Direktorat Perpustakaan yaitu tidak melebihi angka 20% maka akan kami kirimkan Surat Keputusan sebagai bukti kelulusan dan bisa digunakan sebagai syarat untuk pendadaran atau wisuda. Sedangkan apabila masih melebihi dari angka 20% maka hasilnya akan kami unduh dan kami kirimkan kembali ke penulis untuk dilakukan perbaikan.

#### Cara Mengunduh Hasil Cek Plagiasi

- Klik pada "nilai angka" atau "kotak warna" pada kolom 1. "Similarity".
- Pada kotak dialog "Unduh file", pilih Current View 2.
- Simpan file yang diunduh tersebut. 3.
- 4. Buka file terunduh untuk melihat informasi lebih lanjut

Pada hasil yang dikirimkan akan ada keterangan dengan warna bagian mana saja yang terdeteksi plagiasi sehingga akan mempermudah bagi penulis untuk melakukan revisi dan perbaikan dan tentu saja seorang intruktur yang baik harus mampu memberikan pendampingan dalam proses perbaikannya.

#### **Catatan Penting**

Apabila ada file yang telah masuk di akun Turnitin dan penulis ingin menghapus, maka yang berwenang mengajukan penghapusan ke pihak Turnitin hanyalah Administrator. Langkah yang harus diperhatikan oleh instruktur adalah:

- Jangan menghapus file yang sudah diunggah melalui akun 1. turnitin
- Penghapusan file oleh "Instructor" atau "Student" hanya akan 2. menghapus tampilan pada komputer, tetapi file akan tetap tersimpan di database (pusat data) Turnitin.
- Permintaan penghapusan file disampaikan melalui email 3. ke *perpustakaan@uii.ac.id* dengan "Paper ID" file yang akan dihapus.
- Administrator Turnitin UII akan menyampaikan permintaan 4. penghapusan file kepada administrator Turnitin.

Turnitin Feedback Studio juga mengidentifikasi apakah ada manipulasi. Ada 3 manipulasi, tetapi yang umum hanya dua, yaitu :

- 1. Hidden teks/white teks (teks yang di putihkan sesuai background)
- 2. *Replaced characters* (mengganti karakter font dengan font yang bentuknya mirip tetapi fontnya berbeda.

Cara mengidentifikasi manipulasi adalah dengan cek atau lihat fitur bendera.

#### Apa yang harus dilakukan jika skor kemiripan terlalu tinggi?

Hal ini berarti bahwa isi makalah anda terlalu banyak berasal dari sumber lain. Perimbangkan hal berikut untuk menurunkan skor kemiripan anda :

- 1. Seimbangkan informasi yang anda gunakan dari teks dengan tulisan anda sendiri
- 2. Tentukan kapan waktu yang paling tepat untuk memparafrasekan, meringkas, atau menjelaskan sebuah gagasan dengan kata-kata anda sendiri.
- 3. Kutip dengan benar setiap sumber yang menjadi referensi anda.

Demikian sekilas penjelasan tentang pemanfaatan aplikasi *Turnitin Feedback Studio*, yang tentu saja butuh pendalaman dan penguasaan lebih dalam, dengan cara berusaha lebih mengenal fasilitas-fasilitas yang tersedia dan langsung mengaplikasikan secara rutin. Turnitin hanyalah sekedar alat pendeteksi indeks similaritas, bukan untuk menghakimi tetapi justru sebagai alat edukator. Kejujuran dan integritas tetap menjadi prioritas utama.

#### D. KESIMPULAN

 Tindakan plagiarisme sebenarnya merupakan tindakan yang dimulai dari niatan pelaku dalam menggunakan karya orang lain agar dianggap karyanya sendiri.

- 2. Banyak mahasiswa yang tidak sadar jika karyanya ternyata memiliki kemiripan dengan karya orang lain
- 3. Turnitin berfungsi untuk mencegah adanya tindakan plagiarisme di lingkungan mahasiswa
- Pustakawan dalam memberikan layanan bebas plagiasi bersifat mengedukasi bukan hanya menghakimi karya dari mahasiswa tersebut.

### **DAFTAR PUSTAKA**

- Fitriyah, I. A., & Amin, A. (2023). Pengaruh Prokrastinasi Akademik Terhadap Tingkat Plagiarisme Mahasiswa Psikologi Universitas Yudharta Pasuruan. *Afeksi: Jurnal Psikologi, 2*(2).
- Haris, I., Kusumarini, E., Zagoto, S. F. L., Kusumawati, I., & Arifudin, O. (2023). Pengenalan Teknis Penggunaaan Software Turnitin Dan Mendeley Dekstop Untuk Meningkatkan Kualitas Karya Ilmiah Mahasiswa Baru. *Journal Of Human And Education (JAHE)*, 3(2). http://jahe.or.id/index.php/jahe/article/view/187
- Manunggal, Y. C., & Christiani, L. (2018). Pemanfaatan Sistem Deteksi Plagiarisme Menggunakan Turnitin<sup>®</sup> Pada Jurnal Mahasiswa Universitas Dian Nuswantoro. *Jurnal Ilmu Perpustakaan, 7*(2).
- Sahib, R., Pratiwi, I. E., Fiqri Affandy, F., & Amirullah, A. (2022). Perception of College Students in Papua Province on Plagiarism. *Journal AL-MUDARRIS*, *5*(2), 173. https://doi.org/10.32478/ al-mudarris.v5i2.763
- Turnitin. (n.d.). *Turnitin feedback studio*. Retrieved September 11, 2023, from https://www.turnitin.com/id/products/feedback-studio